Технологическая инструкция

## Постановка на безынвентарный учет

Для выполнения этой операции вам понадобится:

- накладная или иной документ, согласно которому пополняется фонд;
- список изданий, подлежащих постановке на учет согласно этому документу.

Для постановки экземпляра на безынвентарный учет:

- 1. Найдите и выберите в верхней панели каталожную запись, к которой следует прикрепить экземпляр на безынвентарном учете;
- 2. Выпишите ее код записи;
- 3. Нажмите кнопку «Поставить на безынвентарный учет»:

| Каталог - Сводный каталог школьных библиотек г.Чебоксары |                                                                                                    |                         |             |             |                  |             |             |           |             |           |             |             |      |
|----------------------------------------------------------|----------------------------------------------------------------------------------------------------|-------------------------|-------------|-------------|------------------|-------------|-------------|-----------|-------------|-----------|-------------|-------------|------|
| 19                                                       | Ee 🧹                                                                                                    | í 🥰 🗅 📰 🧃               | )• 🛃        | <i>i</i>    |                  |             | $\sim$      | 🧷 Шабл    | юн: Общий   |           | •           | <u></u> -   | »    |
| _                                                        | Код                                                                                                    | 100а - Автор как о…     | 245b        | 245n        | 245а - Заглавие  | 250a        | 260b        | 260c      | 260a        | 300a      | 490a        | 521c        |      |
| 9                                                        | 104635                                                                                                    | Коровина Вера Ян…       | учебни      | Ч. 2        | Литература 7 к   | 6-е изд.    | Просве      | 2017      | Москва      | 358 c.    |             | 7 класс     |      |
| 9                                                        | 104640                                                                                                    |                         | в 4-х то    | T. 4        | Чувашская энц…   | В четы      | Чувашс      | 2011      | Чебокс      | 798 c.    |             |             |      |
| 14                                                       | код записи экземпляр будет прикреплен к выделенной каталожной записи<br>Отобрано: 97452, показано 51 - 100 из 10000 доступных для просмотра |                         |             |             |                  |             |             |           |             |           |             |             |      |
| Учет                                                     | экземпл                                                                                                    | яров                    |             |             |                  |             |             |           |             |           |             | ₹           | S    |
| Пос                                                      | тавить на                                                                                                    | инв. учет Поставить на  | і безинвент | арный учет  | Изменить учетну  | /ю запись d | онда Спи    | исать Пом | етить на сп | исание Сг | писать поме | ченные      | »    |
| Инве                                                     | ентарный і                                                                                                    | номер Штр Номер уч      | етной ка…   | Сигла хра   | нения Цен        | на          | Запись КС.  | Дата      | Коли        | чество    | Состоя      | Полочный    | й    |
| нет                                                      | нет записей                                                                                                    |                         |             |             |                  |             |             |           |             |           |             |             |      |
| M                                                        | 🖣 Стран                                                                                                    | ица 1 из 1   🕨 🕅        | 2           |             |                  |             |             |           |             |           | He          | чего показы | вать |
|                                                          |                                                                                                    | Библиографическое описа | ание Кат    | аложная кар | оточка (лицо) Ка | таложная к  | арточка (об | іорот) Кн | ижные фор   | муляры    | Читательско | е требован  | ие   |

- 4. Откроется окно постановки новых экземпляров на безынвентарный учет;
- 5. В строку «*Номер учетной карточки*» после двоеточия введите скопированный на шаге 3 код записи;

| <b>6.</b> В конце строки «Запись КСУ» нажмите : |            |            |              |          |          |     |     |   |  |  |
|-------------------------------------------------|------------|------------|--------------|----------|----------|-----|-----|---|--|--|
| Процесс - Поставить на безинвентарный учет 🗖 🗙  |            |            |              |          |          |     |     |   |  |  |
| Каталожная запись:                              |            | Т. 4, Чува | ашская энцик | лопедия, | Чувашскс |     | ×   |   |  |  |
| Номер учетной карточки:                         | :          | 210010:1   | 04640        |          |          |     | ×   |   |  |  |
| Запись КСУ:                                     |            |            |              |          |          |     | ×   | 0 |  |  |
| Цена:                                           |            |            | ~~~~~~       |          |          |     | ÷   | 0 |  |  |
| размножить скопирова                            | ть         |            |              |          |          |     |     |   |  |  |
| ' <b></b>                                       |            |            |              |          |          |     |     |   |  |  |
| Сигла                                           | Псевдоинве | ентарны    | Штрих-код    |          | Полочный | инд | екс |   |  |  |
|                                                 |            |            |              |          |          |     |     |   |  |  |
|                                                 |            |            |              |          |          |     |     |   |  |  |
|                                                 |            |            |              | Выпол    | нить 3   | акр | ыть |   |  |  |

7. Действия шагов 7-8 необходимо произвести один раз для одной накладной.

Откроется окно Справочник КСУ (Часть 1). Нажмите

**]** (Добавить запись):

| Справ | Справочник - КСУ (часть 1) |         |            |         |            |          |                |      |  |
|-------|----------------------------|---------|------------|---------|------------|----------|----------------|------|--|
| Y     | 7                          |         |            |         |            |          |                |      |  |
|       | Код                        | Номер   | Дата за    | Номер д | Дата со    | Источник | Тип КСУ        |      |  |
| 9     | 4628                       | 210010: | 26.05.2021 | тест    | 26.05.2021 | Тест     | Общее          | ^    |  |
| 9     | 4543                       | 210010: | 24.05.2021 | 415     | 23.04.2021 |          | Учебный        |      |  |
| 9     | 346                        | 210010: | 15.02.2021 | 148     | 13.02.2020 |          | Общее          |      |  |
| 9     | 345                        | 210010: | 15.02.2021 | 121     | 24.01.2020 |          | Учебный        |      |  |
| 9     | 2520                       | 210010: | 06.04.2021 |         | 01.04.2021 |          | Фонд ху        |      |  |
| 9     | 726                        | 210010: | 09.03.2021 | 192     | 17.03.2020 | Учколле  | Фонд ху        |      |  |
| 9     | 659                        | 210010: | 01.03.2021 |         | 05.12.2019 |          | Общее          |      |  |
|       | 544                        | 210010: | 24.02.2021 |         | 27.11.2019 |          | Обшее          | ~    |  |
| 14    | Страница                   | а1 из 1 | 🕨 🕅   🍣    | 1       |            | Пока     | зано 1 - 24 из | з 24 |  |

## 8. Откроется окно Добавить запись (Справочник КСУ, часть 1):

| Добавить запись (Справо                 | очник КСУ (часть 1)) |        | אנ |
|-----------------------------------------|----------------------|--------|----|
| Номер записи:                           | 210010:              |        |    |
| Дата записи:                            |                      | • ×    |    |
| Номер документа:                        |                      |        |    |
| Дата<br>сопроводительного<br>документа: |                      | • ×    |    |
| Источник:                               |                      | ×      |    |
| Тип КСУ:                                | Общее                | ××     |    |
|                                         | Сохранить За         | акрыть |    |

Заполните 6 строк карточки новой записи КСУ1:

- В строке «*Номер записи*» после многоточия введите текущий год, дефис, порядковый номер поступления в этом году, начиная с 001. Пример: 210010:2021-004 – для четвертого поступления с начала 2021 года;
- 2) В строке «Дата записи» введите текущую дату. Проще всего это сделать,

| нажав | <br>в окне этой строки, а затем Сегодня в открывшемся календаре: |
|-------|------------------------------------------------------------------|

| Добавить запись (Справочник КСУ (часть 1)) |     |      |    |       |      |    |    |                   |  |
|--------------------------------------------|-----|------|----|-------|------|----|----|-------------------|--|
| Номер записи:                              | 210 | 010: |    |       |      |    |    |                   |  |
| Дата записи:                               |     |      |    |       |      |    |    |                   |  |
| Номер документа:                           |     |      | Ию | нь 20 | 21 🔻 |    | ►  |                   |  |
| Дата                                       | П   | В    | С  | Ч     | П    | С  | В  | ■ ×               |  |
| сопроводительного                          | 24  | 25   | 26 | 27    | 28   | 29 | 30 |                   |  |
| документа:                                 | 31  | 1    | 2  | 3     | 4    | 5  | 6  |                   |  |
| Источник:                                  | 7   | 8    | 9  | 10    | 11   | 12 | 13 | ×                 |  |
|                                            | 14  | 15   | 16 | 17    | 18   | 19 | 20 |                   |  |
| тип ксу.                                   | 21  | 22   | 23 | 24    | 25   | 26 | 27 | • •               |  |
|                                            | 28  | 29   | 30 | 1     | 2    | 3  | 4  |                   |  |
|                                            |     |      | С  | егодн | я    | 2  |    | Сохранить Закрыть |  |

- 3) В строке «*Номер документа*» введите номер накладной или иного документа, согласно которому пополняется фонд;
- 4) В строке «Дата сопроводительного документа» введите дату накладной;

5) В строке «Источник» начните вводить название поставщика или издательства из накладной и выберите из выпадающего списка подходящее значение:

| Добавить запись (Справо                 | чник КСУ (часть 1))                          |   |
|-----------------------------------------|----------------------------------------------|---|
| Номер записи:                           | 210010:                                      |   |
| Дата записи:                            | ⊡ ×                                          |   |
| Номер документа:                        |                                              |   |
| Дата<br>сопроводительного<br>документа: |                                              |   |
| Источник:                               | кни ×                                        |   |
| Тип КСУ:                                | АО"Чувашское книжное издательство"           |   |
|                                         | Издательство"Академкнига Учебник"            |   |
|                                         | Мир книги                                    |   |
|                                         | ООО "Дом книги"                              |   |
|                                         | ООО "Научная книга"                          |   |
|                                         | ООО "УЧКНИГА"                                |   |
|                                         | ТД "Книжный двор"                            |   |
|                                         | УЧКНИГА                                      |   |
|                                         | чувашское книжное издательство               |   |
|                                         | 🛛 🔍 Страница 1 👘 из 1 🕨 🕅 🍣 Показано 1 - 9 и | 1 |

Если нужного поставщика в списке нет, нажмите *«Источник»*. Откроется список источников поступлений:

| Справочник - Источники поступлений |                                                 |                                          |   |  |  |  |  |  |
|------------------------------------|-------------------------------------------------|------------------------------------------|---|--|--|--|--|--|
| 1                                  | 7                                               | $\odot$                                  |   |  |  |  |  |  |
|                                    | Код                                             | Наименование                             |   |  |  |  |  |  |
| 9                                  | 73                                              | ООО"Мегасвет"                            | ^ |  |  |  |  |  |
| 9                                  | 72                                              | ООО "Канцлер"                            |   |  |  |  |  |  |
| 9                                  | 71                                              | Тест                                     |   |  |  |  |  |  |
| 9                                  | 70                                              | ООО "Научная книга"                      |   |  |  |  |  |  |
| 9                                  | 69                                              | ГУП "Учколлектор"                        |   |  |  |  |  |  |
| 9                                  | 68                                              | Центр мониторинга и развития образования |   |  |  |  |  |  |
| 9                                  | 67                                              | ООО "Дрофа"                              |   |  |  |  |  |  |
| 9                                  | 66                                              | ООО "УчСервис"                           |   |  |  |  |  |  |
| 9                                  | 65                                              | ООО "Учинфо"                             |   |  |  |  |  |  |
| 9                                  | 64                                              | ООО"Универсум"                           |   |  |  |  |  |  |
| 9                                  | 63                                              | OOO"Пегас"                               |   |  |  |  |  |  |
| 9                                  | 62                                              | Издательство"Академкнига Учебник"        |   |  |  |  |  |  |
| 9                                  | 61                                              | ЦМИРО                                    |   |  |  |  |  |  |
| 9                                  | 60                                              | ООО "Глобус"                             | ~ |  |  |  |  |  |
| 14                                 | 🚺 🖣 Страница 1 из 2 🕨 🔰 🍣 Показано 1 - 50 из 70 |                                          |   |  |  |  |  |  |

Используя кнопки **М** и **Р** внизу списка осмотрите весь список источников. Если источник из накладной найден, выберите его двойным кликом мыши. Список закроется, а выбранное значение автоматически подставится в строку «Источник». Если же в списке подходящего источника не найдено, то добавьте его самостоятельно: вверху списка источников

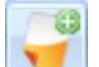

нажмите кнопку . В открывшемся окне введите название нового источника поступлений, затем нажмите *Сохранить*:

| Добавить запись (Справочник Источники поступлений) 🛛 🗖 🛇 |                |     |  |  |  |  |  |
|----------------------------------------------------------|----------------|-----|--|--|--|--|--|
| Наименование: Новое издательство                         |                |     |  |  |  |  |  |
|                                                          | Сохранить Закр | ыть |  |  |  |  |  |

Новое название появится вверху списка источников. Выберите его двойным кликом мыши. Список закроется, а выбранное значение автоматически подставится в строку «Источник»:

| Изменить запись (Справ                  | очник КСУ (часть 1) - 4628) |      |     |   |
|-----------------------------------------|-----------------------------|------|-----|---|
| Номер записи:                           | 210010:2021-007             |      |     |   |
| Дата записи:                            | 03.06.2021                  | •    | ×   |   |
| Номер документа:                        | 21-07                       |      |     |   |
| Дата<br>сопроводительного<br>документа: | 26.05.2021                  | •    | ×   |   |
| Источник:                               | Новое издательство          |      | ×   |   |
| Тип КСУ:                                |                             | ~    | ×   | 0 |
|                                         | Сохранить                   | Закр | ыть | • |

6) Кликните по строке «*Tun KCV*» и выберите из выпадающего списка подходящее значение:

| Тип КСУ: | ✓ ×                                | 0 |
|----------|------------------------------------|---|
|          | 0 - Общее                          |   |
|          | 2 - Фонд художественной литературы | - |
|          | 1 - Учебный фонд                   |   |
|          | 4 - Брошюрный фонд                 |   |
|          | 3 - Подарки                        |   |

После того, как все 6 строк заполнены, нажмите Сохранить:

| Добавить запись (Справо                 | чник КСУ (часть 1)) |           |          |
|-----------------------------------------|---------------------|-----------|----------|
| Номер записи:                           | 210010:2021-007     |           |          |
| Дата записи:                            | 03.06.2021          |           | <u> </u> |
| Номер документа:                        | 21-07               |           |          |
| Дата<br>сопроводительного<br>документа: | 26.05.2021          |           | • ×      |
| Источник:                               | Новое издательство  |           | ×        |
| Тип КСУ:                                | Учебный фонд        |           | ¥ X      |
|                                         |                     | Сохранить | Закрыть  |

Создание новой записи справочника КСУ часть 1 завершено.

Новая запись справочника *КСУ часть 1* появится наверху списка в окне Справочник КСУ (Часть 1):

| Справочник - КСУ (часть 1) |                                                 |                 |             |       |            |              |               |   |  |
|----------------------------|-------------------------------------------------|-----------------|-------------|-------|------------|--------------|---------------|---|--|
| 9                          | 7                                               |                 |             |       |            |              |               |   |  |
|                            | Код                                             | Номер записи    | Дата записи | Номер | Дата сопр  | Источник     | Тип КСУ       |   |  |
| 4                          | 4628                                            | 210010:2021-007 | 03.06.2021  | 21-07 | 26.05.2021 | Новое издате | Учебный фонд  | ^ |  |
| 9                          | 4543                                            | 210010:2021-004 | 24.05.2021  | 415   | 23.04.2021 |              | Учебный фонд  |   |  |
| 9                          | 346                                             | 210010:2020-010 | 15.02.2021  | 148   | 13.02.2020 |              | Общее         |   |  |
| 9                          | 345                                             | 210010:2020-003 | 15.02.2021  | 121   | 24.01.2020 |              | Учебный фонд  |   |  |
| 9                          | 2520                                            | 210010:2021-101 | 06.04.2021  |       | 01.04.2021 |              | Фонд художест |   |  |
| 9                          | 726                                             | 210010:2020-101 | 09.03.2021  | 192   | 17.03.2020 | Учколлектор  | Фонд художест |   |  |
| 9                          | 659                                             | 210010:2019-003 | 01.03.2021  |       | 05.12.2019 |              | Общее         |   |  |
| 9                          | 544                                             | 210010:2019-002 | 24.02.2021  |       | 27.11.2019 |              | Общее         | ~ |  |
| 14                         | 🛿 🖣 Страница 1 из 1 🕨 🕅 🍣 Показано 1 - 24 из 24 |                 |             |       |            |              |               |   |  |

Выберите ее двойным кликом. Она подставится в строку «Запись КСУ»: в предыдущем окне (Поставить на безынвентарный учет):

| Процесс - Поставить на бези | нвентарный  | учет       |              |            |             |     |     |   |
|-----------------------------|-------------|------------|--------------|------------|-------------|-----|-----|---|
| Каталожная запись:          | Т           | 4, Чувашс  | кая энциклоп | едия, Чува | шское книж  |     | ×   |   |
| Номер учетной карточки:     | 2           | 10010:1046 | 40           |            |             |     | ×   |   |
| Запись КСУ:                 | 2           | 10010:2021 | -007, Учебны | й фонд     |             |     | ×   |   |
| Цена:                       |             |            |              |            |             |     | Ŷ   | 0 |
| размножить скопировать      |             |            |              |            |             |     |     |   |
| 🝟 🥰 🏹                       |             |            |              |            |             |     |     |   |
| Сигла                       | Псевдоинвен | нтарный    | Штрих-код    |            | Полочный ин | іде | KC  |   |
|                             |             |            |              |            |             |     |     |   |
|                             |             |            |              |            |             |     |     |   |
|                             |             |            |              | Выпо       | олнить 3    | акр | ЫТЕ | , |

9. В строке «Цена» введите цену:

в случае, если это новое поступление, введите цену, по которой данный экземпляр потупил на учет по накладной;

в случае, если это безвозмездный дар в фонд библиотеки, цена должна быть равна 0,00 руб.

| 10. Нажмите 🔛 | 🔄 (доба |
|---------------|---------|
|---------------|---------|

0

| <hr/>       |        | )      |    |
|-------------|--------|--------|----|
| $(\pi o b)$ | ABUTL  | CTHOKY | ۱. |
| цдоос       | abritb | cipoky | •  |

| Процесс - Поставить на безинвентарный учет |          |              |               |           |             |     |     |  |
|--------------------------------------------|----------|--------------|---------------|-----------|-------------|-----|-----|--|
| Каталожная запись:                         |          | Т. 4, Чувашо | кая энциклопе | дия, Чува | шское книж  |     | ×   |  |
| Номер учетной карточки: 210010:104640      |          |              |               |           |             |     | ×   |  |
| Запись КСУ: 210010:2021-007, Учебный фонд  |          |              |               |           |             |     | ×   |  |
| Цена:                                      |          | 480,00       |               |           |             |     | ÷   |  |
| размножить скопировать                     |          |              |               |           |             |     |     |  |
| 77                                         |          |              |               |           |             |     |     |  |
| Сигла                                      | Псевдоин | вентарный    | Штрих-код     |           | Полочный ин | дек | c   |  |
|                                            |          |              |               |           |             |     |     |  |
|                                            |          |              |               |           |             |     |     |  |
|                                            |          |              |               | Выпо      | олнить 3    | акр | ыть |  |

## 11. Нажмите Принять:

| Процесс - Поставить на безинвентарный учет |                             |          |             |      |     |  |  |
|--------------------------------------------|-----------------------------|----------|-------------|------|-----|--|--|
| Каталожная запись:                         | Т. 4, Чувашская энциклопеди | ія, Чува | шское книж  |      | ×   |  |  |
| Номер учетной карточки:                    | 210010:104640               |          |             |      | ×   |  |  |
| Запись КСУ:                                | 210010:2021-007, Учебный ф  | онд      |             |      | ×   |  |  |
| Цена:                                      | 480,00                      |          |             |      | ~   |  |  |
| размножить скопировать                     |                             |          |             |      |     |  |  |
| Сигла Псевдо                               | инвентарный Штрих-код       |          | Полочный ин | ідеі | кс  |  |  |
| 0:, Гимназия №1 … × Б00000                 | 1505992 ×                   | ×        |             |      |     |  |  |
| Отмена Принять                             |                             |          |             |      |     |  |  |
|                                            |                             | Выпо     | олнить 3    | акр  | ыть |  |  |

Теперь в списке экземпляров, подготовленных к постановке на учет, есть одна запись. Если на учет ставится единственный экземпляр издания, указанного в строке «Каталожная запись», то все готово, и можно нажать Выполнить в окне Поставить на безынвентарный учет.

**12.** Если же число таких экземпляров больше одного, то выделите созданную строку в таблице и нажмите *Размножить*:

| Процесс - Поставить на безинвентар | ный учет     |                               |                 |         |     |  |
|------------------------------------|--------------|-------------------------------|-----------------|---------|-----|--|
| Каталожная запись:                 | Т. 4, Чувашс | кая энциклопед                | ия, Чувашское і | книж …  | ×   |  |
| Номер учетной карточки:            | 210010:1046  | 40                            |                 |         | ×   |  |
| Запись КСУ:                        | 210010:2021  | 210010:2021-007, Учебный фонд |                 |         |     |  |
| Цена:                              | 480,00       |                               |                 |         | ~   |  |
| размножить скопировать             |              |                               |                 |         |     |  |
| Сигла Псевдо                       | инвентарный  | Штрих-код                     | Полочн          | ый инде | KC  |  |
| 1 210010, Гимназия № Б00000        | 1505992      |                               |                 |         |     |  |
|                                    |              |                               |                 |         |     |  |
|                                    |              |                               |                 |         |     |  |
|                                    |              |                               | Выполнить       | Закр    | ыть |  |

13. В открывшемся окне введите число экземпляров, которые необходимо добавить к уже имеющемуся одному. Т.е., например, если общее число

пришедших на постановку экземпляров – 10, то здесь надо ввести 9 (поскольку первый уже введен на шагах 10–11):

| Запрос на добавление экземпляров |           |                                                           |  |  |  |  |  |  |
|----------------------------------|-----------|-----------------------------------------------------------|--|--|--|--|--|--|
|                                  | Количеств | ю экз.                                                    |  |  |  |  |  |  |
|                                  | 9         |                                                           |  |  |  |  |  |  |
|                                  |           |                                                           |  |  |  |  |  |  |
|                                  |           | ос на добавление экземпляров<br>ичество экз.<br>Ок Отмена |  |  |  |  |  |  |
|                                  |           |                                                           |  |  |  |  |  |  |

Затем нажмите *Ok*. Окна закроется и в таблицу автоматически будут добавлены еще 9 экземпляров (Всего 10). Нажмите *Выполнить*:

| Процесс - Поставить на безинвентарный учет |                        |                              |                                                |                    |               |    |  |  |  |
|--------------------------------------------|------------------------|------------------------------|------------------------------------------------|--------------------|---------------|----|--|--|--|
| Ка                                         | таложная запись:       |                              | Т. 4, Чувашская энциклопедия, Чувашское книж 🗙 |                    |               |    |  |  |  |
| Номер учетной карточки:                    |                        |                              | 210010:1046                                    | 210010:104640      |               |    |  |  |  |
| Запись КСУ:                                |                        |                              | 210010:2021                                    | -007, Учебный фонд |               | ×  |  |  |  |
| Цe                                         | на:                    |                              | 480,00                                         |                    |               | -  |  |  |  |
| pa                                         | размножить скопировать |                              |                                                |                    |               |    |  |  |  |
|                                            |                        |                              |                                                |                    |               |    |  |  |  |
|                                            | Сигла                  | Псевдоин                     | вентарный                                      | Штрих-код          | Полочный инде | KC |  |  |  |
| 1                                          | 210010, Гимназия №…    | Б000001505992                |                                                |                    |               |    |  |  |  |
| 2                                          | 210010, Гимназия №…    | Б000015                      | 05993                                          |                    |               |    |  |  |  |
| 3                                          | 210010, Гимназия №…    | Б000015                      | 05994                                          |                    |               |    |  |  |  |
| 4                                          | 210010, Гимназия №…    | Б000015                      | 05995                                          |                    |               |    |  |  |  |
| 5                                          | 210010, Гимназия №…    | Б000015                      | 05996                                          |                    |               |    |  |  |  |
| 6                                          | 210010, Гимназия №…    | Б000015                      | 05997                                          |                    |               |    |  |  |  |
| 7                                          | 210010, Гимназия №…    | Б000015                      | 05998                                          |                    |               |    |  |  |  |
| 8                                          | 210010, Гимназия №     | 600000 <mark>1</mark> 505999 |                                                |                    |               |    |  |  |  |
| 9                                          | 210010, Гимназия №…    | Б000015                      | 06000                                          |                    |               |    |  |  |  |
| 10                                         | 210010, Гимназия №…    | Б000015                      | 06001                                          |                    |               |    |  |  |  |
|                                            | Выполнить Закрыть      |                              |                                                |                    |               |    |  |  |  |

## **14.** Повторите шаги 1–5 и 9–13 для каждой каталожной записи из списка накладной.

Готово! Постановка экземпляров нового поступления на безынвентарный учет завершена.